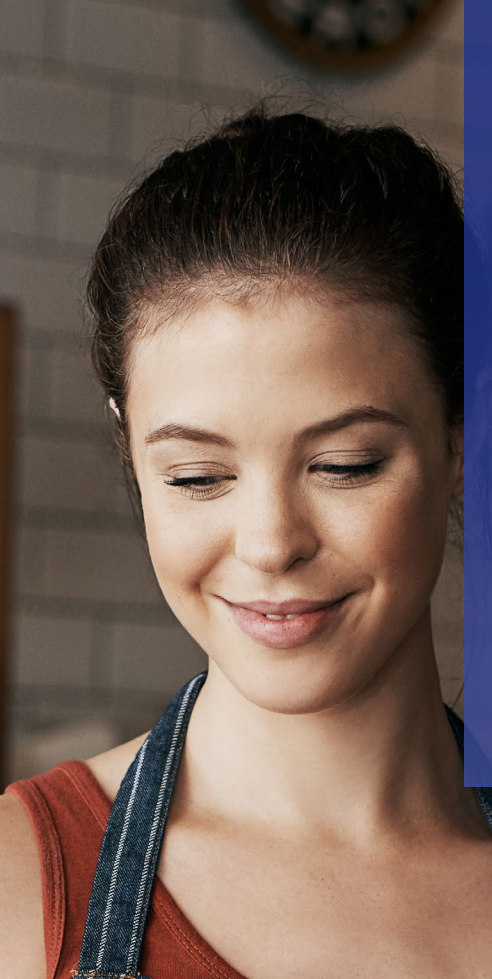

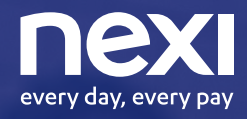

Un giorno con un solo POS accetterai qualsiasi pagamento.

Quel giorno è oggi.

# Day e Nexi

Insieme per migliorare l'esperienza di incasso e pagamento degli esercenti e dei loro clienti.

Grazie a questa partnership, puoi accettare sui tuoi POS anche i principali buoni pasto, oltre ai pagamenti con carte di credito, prepagate, carte di debito Questa soluzione pensata per i punti vendita fisici in ambito ristorazione garantisce una ottimizzazione del punto vendita, perché libera spazio in cassa grazie all'utilizzo di un unico POS, rende più fluida e veloce l'esperienza di pagamento per i clienti e garantisce inoltre un risparmio sui costi di gestione.

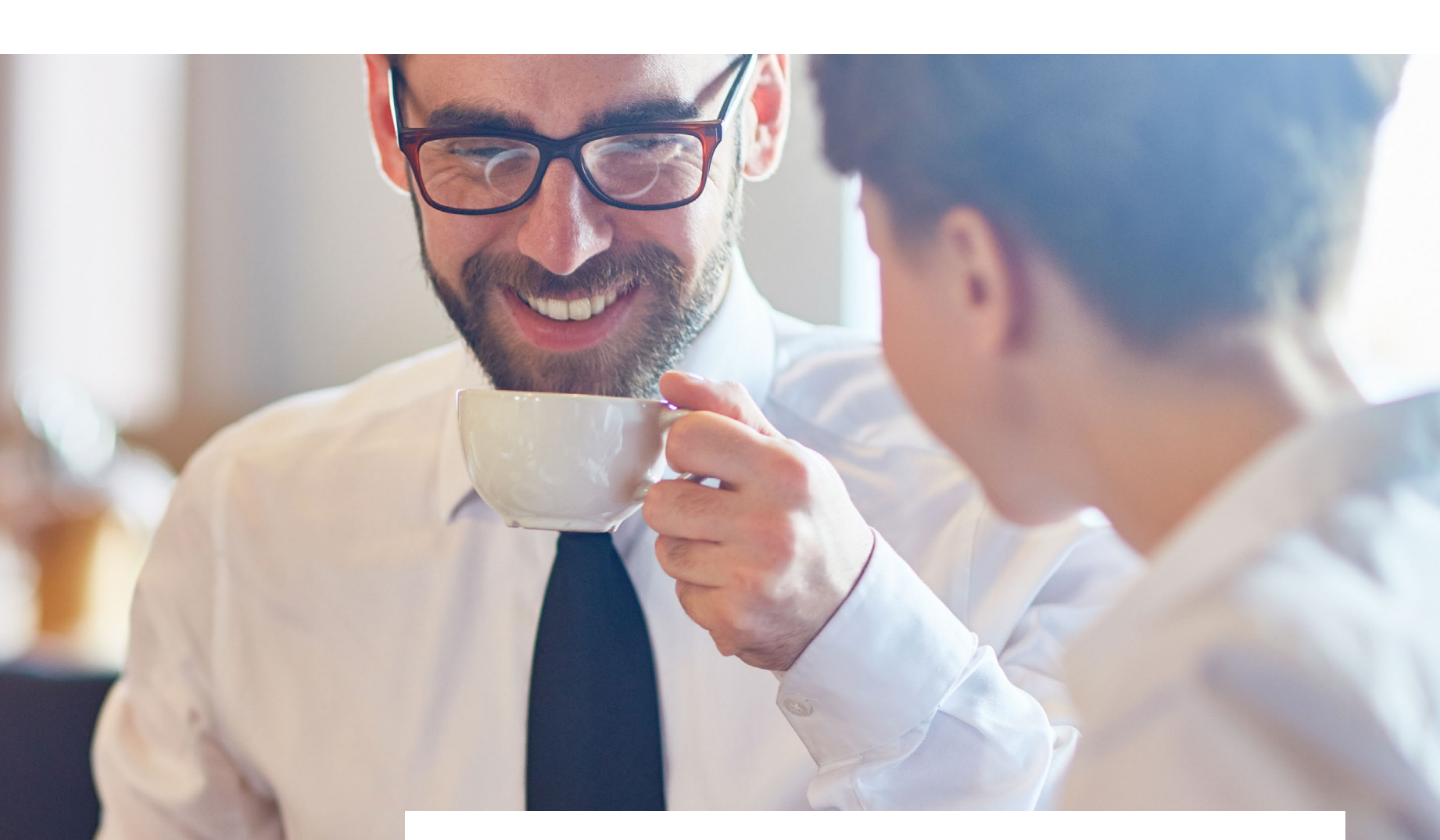

## Il Partner 🛯 🗗 Day

#### Day Buoni Pasto. Il pranzo che fa bene al tuo business.

Da ristoratore convenzionato con Day puoi entrare in contatto, ogni giorno, con una clientela fedele e numerosa. Richiedi il contratto per l'accettazione dei buoni pasto elettronici Day al numero 051/2106789.

# Buoni Pasto Day

Nexi offre la possibilità di gestire i buoni pasto Day utilizzando lo stesso terminale POS che l'Esercente usa abitualmente per accettare le carte di pagamento. È necessario avere un contratto Day per l'accettazione dei buoni pasto elettronici. Una volta attivato il contratto, sarà sufficiente accedere all'Area dedicata, tramite il Menù "Altro".

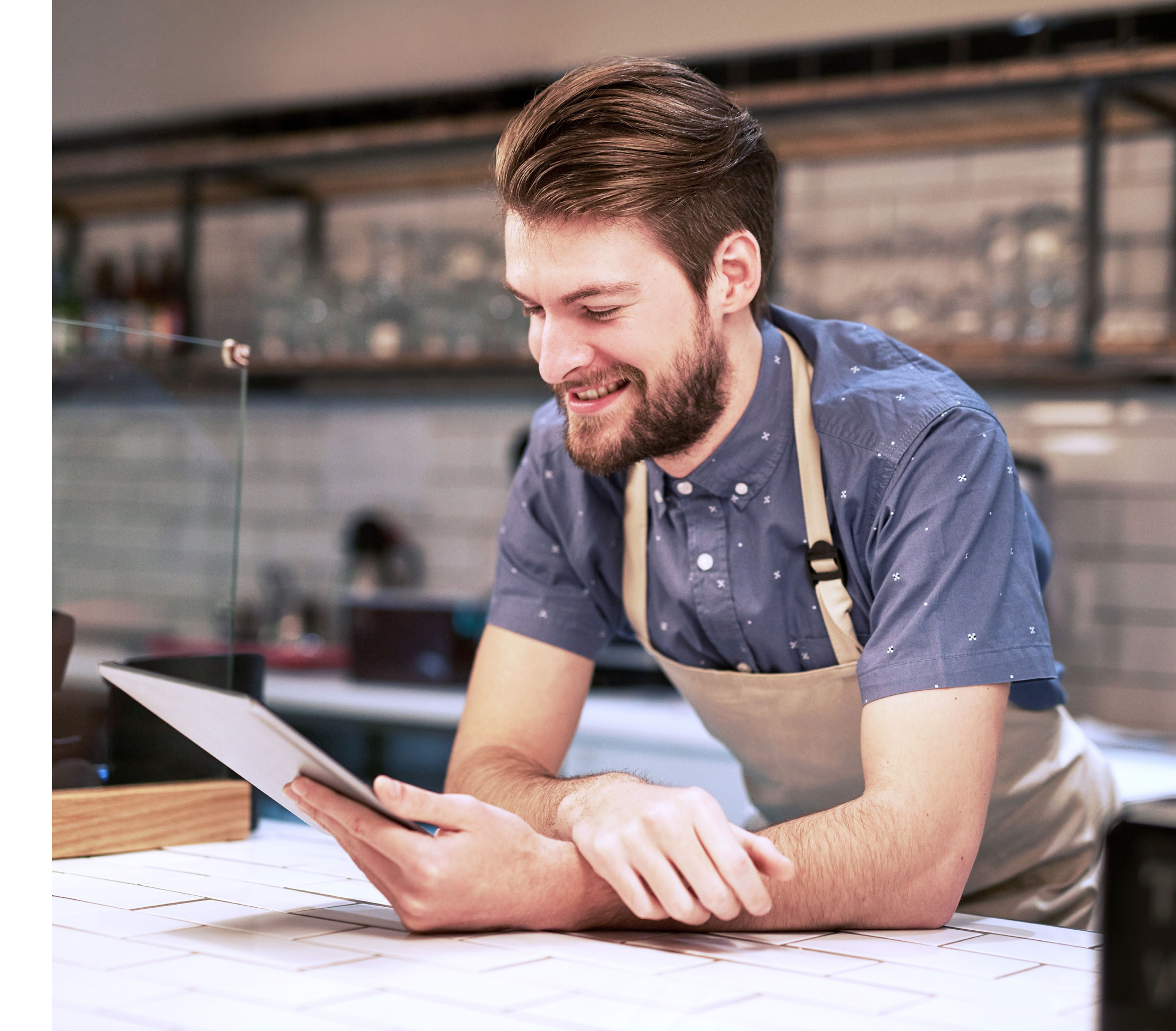

# ACCESSO MENÙ "SERVIZI"

## ACCETTAZIONE **BUONI PASTO ELETTRONICI**

DAY

**BUONI DISPONIBILI** 

Eseguire una Stampa

informativa del residuo buoni

pasto elettronici prima della

transazione premendo il

Eseguire un pagamento

premendo il TASTO VERDE.

Per Annullare premere il TASTO

CONTINUA

21 x 5,29 EUR

22 x 6,00 EUR

**STAMPA** 

TASTO F1.

ROSSO.

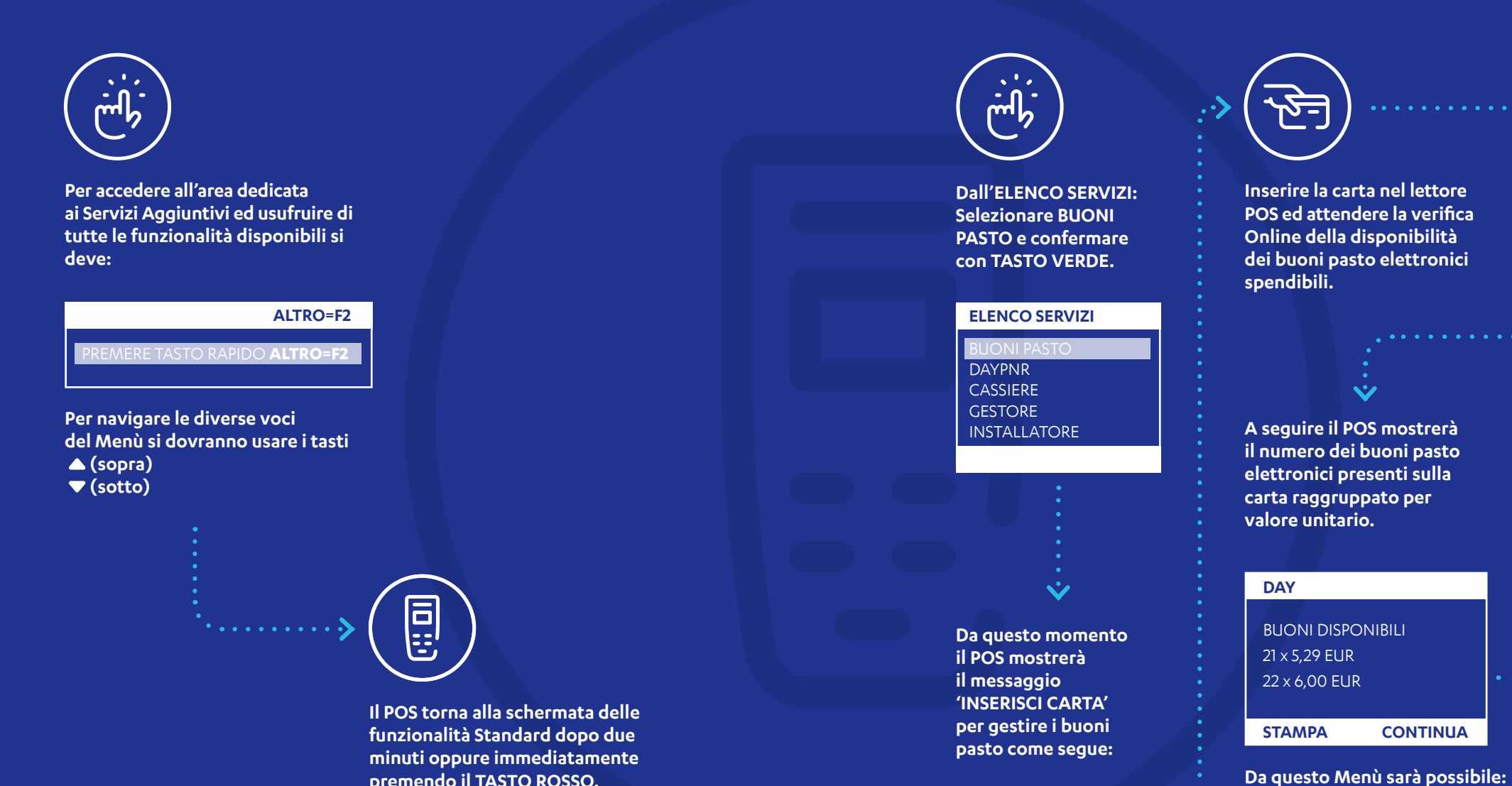

premendo il TASTO ROSSO.

#### **BUONI PASTO**

**INSERISCI CARTA** 

Inserire la carta nel lettore

. . . . . . . . . . . .

> Inserire l'importo del pasto e confermare premendo il TASTO VERDE.

#### **INSERISCI IMPORTO**

12,00€

#### DAY - SELEZIONA

1 - 5,29 (-6,71 EUR) 2 - 10,58 ( -1,42 EUR )

Selezionare tramite le frecce la scelta e poi premere il TASTO VERDE.

#### **DAY - RIEPILOGO**

IMPORTO 12,00 EUR 2 x 5,29 EUR

CONFERMA ANNULLA

Premere TASTO VERDE per confermare accettazione buoni pasto elettronici o premere TASTO ROSSO per Annullare.

A transazione conclusa correttamente il POS emetterà due copie scontrino, una per esercente e una per titolare carta.

## ACCETTAZIONE **BUONI ELETTRONICI DAY PNR**

## MENÙ **INSTALLATORE**

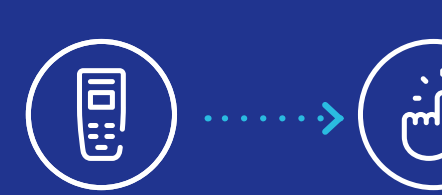

I buoni elettronici DAY PNR possono essere accettati sul terminale.

Il titolare deve preventivamente scaricare ed installare sul proprio telefono **I'APP Mobile DAY** TRONIC.

Dall' ELENCO SERVIZI: selezionare DAY PNR e confermare con tasto VERDE

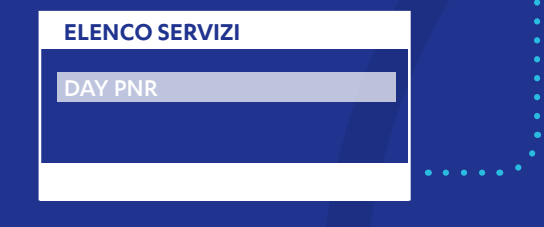

Premere TASTO VERDE per confermare accettazione dei buoni pasto o TASTO ROSSO per Annullare.

A conclusione dell'operazione il POS stamperà uno scontrino con l'esito della verifica del codice PNR.

## **ELENCO SERVIZI**

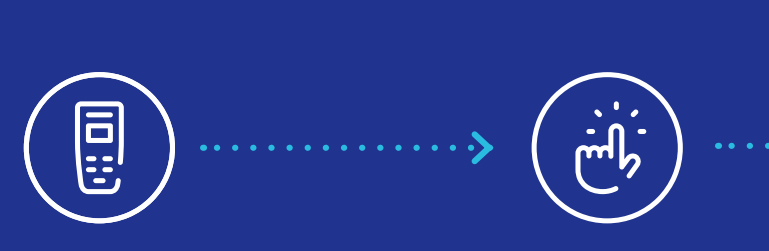

Con questa funzione sarà possibile eseguire una stampa dettagliata della Configurazione del Terminale utile per conoscere i servizi attivi.

Per accedere alla funzione SERVIZI Selezionare la voce GESTORE dall'elenco Servizi e confermare con TASTO VERDE

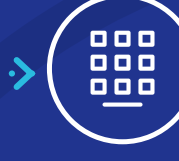

Inserire l'importo del pasto e confermare premendo il TASTO VERDE;

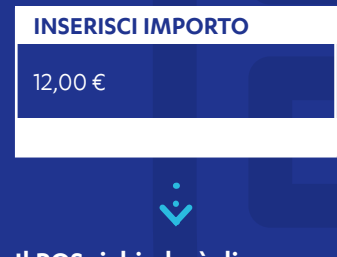

Il POS richiederà di 'INSERIRE PNR' per completare il pagamento. **.**...

> Tale codice dovrà essere fornito dal Titolare Carta al Merchant e inserito sul POS:

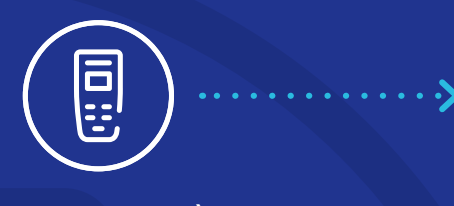

In questo Menù saranno presenti le seguenti voci:

#### INSTALLATORE

RESET

AGGIORNA SERVIZI CONFIGURAZIONE

Tutte le funzioni contenute nel seguente Menù sono ad uso esclusivo dell'Assistenza Clienti Nexi.

### CONFIGURAZIONE

•••••

Da questa funzione sarà possibile eseguire una Stampa della configurazione del Terminale contenente.

I dati di connessione (IP, porta e tipo di protocollo) contenuti nei parametri locali.

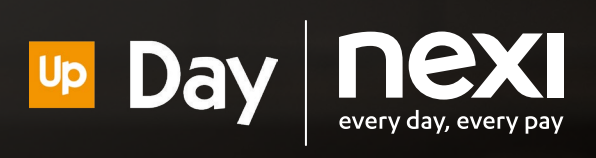

Per assistenza tecnica sul terminale, rivolgersi al Servizio Clienti Nexi, al numero riportato sul retro del POS o accedere alla sezione Contatti di Nexi Business.

Assistenza Day per contratti, fatturazione e pagamenti: telefono 051/2106789. Servizio attivo dal lunedì al venerdì dalle 8:30 alle 17:30 con orario continuato.